## Como configurar delegação de email de uso institucional

09/05/2024 04:24:34

## Imprimir artigo da FAQ

| Categoria:                                                                                                    | E-mail USP - Institucional (Caixa Postal ou Grupo) | Votos:              | 0                                            |
|----------------------------------------------------------------------------------------------------|----------------------------------------------------|---------------------|----------------------------------------------|
| Estado:                                                                                                    | público (todos)                                    | Resultado:          | 0.00 %                                       |
| Idioma:                                                                                                    | pt_BR                                              | Última atualização: | Sex 31 Jul 08:51:18 2020 (America/Sao_Paulo) |
|                                                                                                    |                                                    |                     |                                              |
| Palavras-chave                                                                                                    |                                                    |                     |                                              |
| email institucional, delegação, gmail                                                                                                    |                                                    |                     |                                              |
|                                                                                                    |                                                    |                     |                                              |
| Dúvida (ou problema) (público)                                                                                                    |                                                    |                     |                                              |
| Para contas de email de uso institucional, recomendamos configurar a delegação<br>do email para outra pessoa ao invés de compartilhar a senha.<br>A pessoa que for delegada poderá ler, enviar e excluir mensagens por você.                                                                                                    |                                                    |                     |                                              |
| Resposta (ou solução) (público)                                                                                                    |                                                    |                     |                                              |
| É possível adicionar até 25 delegados                                                                                                    |                                                    |                     |                                              |
| - Abra o [1]Email USP no computador. Não é possível adicionar delegados no<br>app Gmail.<br>- No canto superior direito, clique em Configurações Ver todas as<br>configurações.<br>- Clique na guia Contas e Importação ou Contas.<br>- Na seção "Conceder acesso à sua conta", clique em Adicionar outra conta.<br>- Digite o endereço de e-mail da pessoa que você quer adicionar. A<br>configuração "Exige que o usuário altere a senha no próximo login" da conta<br>que você está delegando precisa estar desativada.<br>- Clique em Próxima etapa Enviar e-mail para conceder acesso. |                                                    |                     |                                              |
| A pessoa adicionada receberá um e-mail solicitando a confirmação. Depois que<br>ela confirmar, talvez leve até 24 horas para que você a veja como delegado.                                                                                                    |                                                    |                     |                                              |
| Observação: o convite expira depois de uma semana.                                                                                                    |                                                    |                     |                                              |
| Mais informações no site:<br>[2]https://support.google.com/mail/answer/138350?hl=pt-BR                                                                                                    |                                                    |                     |                                              |
| [1] http://email.usp.br<br>[2] https://support.google.com/mail/answer/138350?hl=pt-BR                                                                                                    |                                                    |                     |                                              |